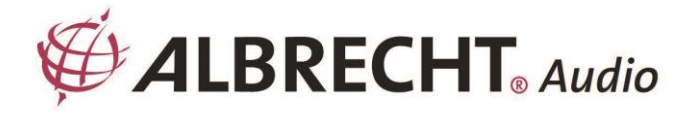

# **MAX-Sound 900S**

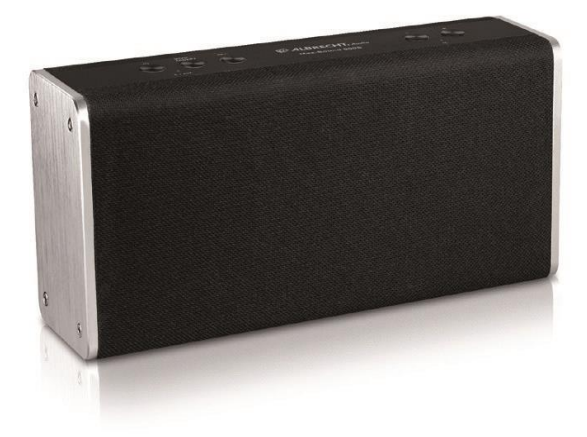

Használati útmutató Magyar

## 1. Bevezetés

Az ALBRECHT MAX-Sound 900S WiFi hangszóróval élvezheti a zenét mobileszközéről, Spotify-ról, otthoni hálózatról, internetes rádióállomásokról és külső eszközökről (USB/AUX bemenet).

Több WiFi hangszórót is beállíthat Multi-room WiFi rendszerként. (A rendszer beállításához szükséges eszközsorozat a következő: ALBRECHT MAX-Sound 900L)

A csomagoló dobozban található tételek a következők:

- ALBRECHT MAX-Sound 900S egység
- Tápegység
- Audiokábel 3,5 mm-es csatlakozóval mindkét végén
- Felhasználói kézikönyv

# 2. Biztonsági óvintézkedés

- Ne ejtse le az ALBRECHT MAX-Sound 900S készüléket, és ne tegye ki folyadéknak, nedvességnek vagy nedvességnek. Ezek a készülék károsodásához vezethetnek.
- Ha az ALBRECHT MAX-Sound 900S készüléket hideg környezetből melegebb környezetbe helyezi át, a készülék üzemeltetése előtt hagyja, hogy alkalmazkodjon az új hőmérséklethez. Ellenkező esetben ez kondenzációhoz vezethet, és meghibásodást okozhat a készülék belsejében.
- Ne használja az ALBRECHT MAX-Sound 900S készüléket poros környezetben, mivel a por károsíthatja a belső elektronikus alkatrészeket, és a készülék meghibásodásához vezethet.
- Védje az ALBRECHT MAX-Sound 900S készüléket az erős rezgésektől, és helyezze stabil felületre.
- Ne próbálja meg szétszerelni az ALBRECHT MAX-Sound 900S készüléket.
- Csak az ALBRECHT MAX-Sound 900S készülékhez mellékelt hálózati adaptert használja.
- Az ALBRECHT MAX-Sound 900S készüléket úgy kell felszerelni és működtetni, hogy a sugárzó és a test között legalább 20 cm távolság legyen.
- A konnektornak az ALBRECHT MAX-Sound 900S közelében kell lennie, és könnyen hozzáférhetőnek kell lennie.
- Soha ne érintse nedves kézzel a hálózati csatlakozót, és soha ne húzza meg a hálózati kábelt , amikor kihúzza a dugót a konnektorból.
- Győződjön meg arról, hogy az ALBRECHT MAX-Sound 900S-en és a hálózati csatlakozódugón megadott elektromos feszültség megfelel a hálózati aljzat feszültségének. A nem megfelelő feszültség tönkreteszi a készüléket.

- Ha az ALBRECHT MAX-Sound 900S készüléket hosszabb ideig nem használja, a hálózati csatlakozó kihúzásával válassza le a tápegységről. Ezzel elkerülhető a tűzveszély.
- Tisztításkor mindig kapcsolja ki az ALBRECHT MAX-Sound 900S készüléket.
- Soha ne használjon durva vagy erős oldószereket az ALBRECHT MAX-Sound 900S tisztításához, mivel ezek károsíthatják a készülék felületét. Száraz, puha kendő a megfelelő, azonban ha az ALBRECHT MAX-Sound 900S rendkívül szennyezett, akkor egy enyhén nedves ruhával is letörölhető. A tisztítás után győződjön meg róla, hogy a készüléket megszárította.
- Ha az ALBRECHT MAX-Sound 900S készüléket el kell szállítani, tárolja az eredeti csomagolásban. A csomagolást erre a célra őrizze meg.
- Ha a készüléket a jövőben el kell távolítania, vegye figyelembe, hogy nem szabad a háztartási hulladékkal együtt ártalmatlanítani. Vigye el az elektromos készülékek újrahasznosítására szolgáló átvevőhelyre. Újrahasznosítási tanácsért forduljon a helyi hatósághoz vagy a kiskereskedőhöz.

# 3. Megjelenés és kulcsleírások

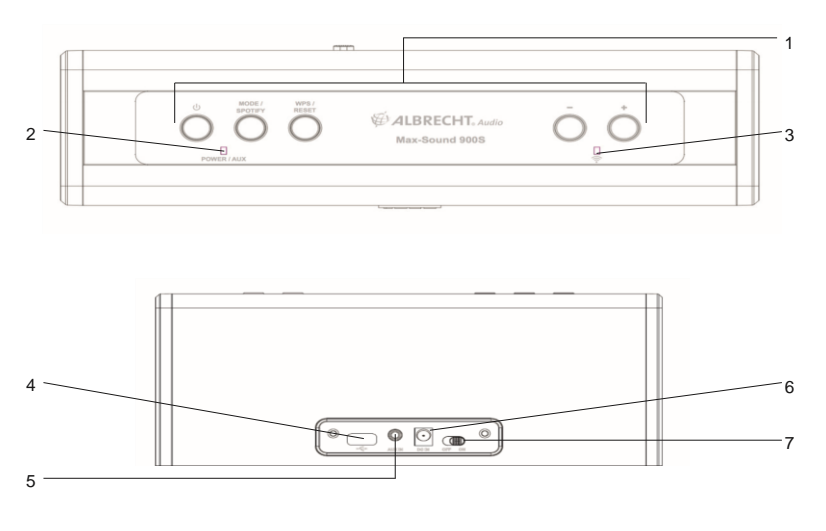

| Nem. | Leírás      | Funkciók                       |
|------|-------------|--------------------------------|
| 1    | Gombok      | A működés alapvető ellenőrzése |
| 2    | LED kijelző | Táp / AUX / Hiba kijelző       |
| 3    | LED kijelző | A WiFi jelzője                 |

| 4 | USB-port       | USB zenelejátszás                        |
|---|----------------|------------------------------------------|
| 5 | AUX IN         | 3,5 mm-es csatlakozó audio<br>bemenethez |
| 6 | DC IN          | Tápegység                                |
| 7 | Be/Ki kapcsoló | A készülék be-/kikapcsolása              |

# 4. Kezdő lépések

#### 4.1. Hálózati követelmény

- Szélessávú kapcsolat vezeték nélküli hozzáférési ponttal, routerrel vagy hasonló hálózati eszközzel kombinálva.
- A hálózati eszköznek támogatnia kell a WiFi (802.11a/b/g/n) vezeték nélküli kapcsolatot.
- PC, táblagép vagy okostelefon hálózatra csatlakoztatva. Ennek a hálózatnak ugyanannak a hálózatnak kell lennie , amellyel az ALBRECHT MAX-Sound 900S fel van szerelve.

#### 4.2. Alapvető csatlakozások és vezérlés

Csatlakoztassa a hálózati adaptert a WiFi hangszóróhoz, és kapcsolja be.

A hangszóró első használatakor a készülék a beállításhoz AP üzemmódba lép (a kék LED lassan kigyullad). Ha a hangszóró korábban már csatlakozott a hálózathoz, a bekapcsolás után automatikusan újra csatlakozik a hálózathoz.

Megjegyzések: Max. 16 Max-Sound csatlakoztatható ugyanabba a hálózatba.

| U MODE /<br>SPOTIFY<br>OUT AUX | MPS /<br>ALBRECHT, Audio<br>Max-Sound 900S                              |
|--------------------------------|-------------------------------------------------------------------------|
| Ů                              | a WiFi hangszóró be/ki kapcsolása                                       |
| MODE /<br>SPOTIFY              | módváltás a Spotify, az internetes rádió, a zenelejátszó<br>és a<br>AUX |
| •                              | állítsa be a hangerőt                                                   |

| WPS /<br>RESET | nyomja meg a WPS üzemmódba való belépéshez;               |  |
|----------------|-----------------------------------------------------------|--|
|                | nyomja meg és tartsa lenyomva (10 másodpercig) a          |  |
|                | hálózat alaphelyzetbe állításához. Az alaphelyzetbe       |  |
|                | állítás közben megszakítja a hálózatot, és újraindítja az |  |
|                | AP üzemmódot a beállításhoz. (lásd Hálózat beállítása)    |  |

Tippek: Ha a hangszóró korábban már csatlakozott a hálózathoz, a bekapcsolás után újra csatlakozik ugyanahhoz a hálózathoz. Ha megváltoztatta a hálózatot, a hangszóró nem tud csatlakozni, és nem próbál újra AP üzemmódba lépni a beállításhoz. Ebben az esetben a hálózat alaphelyzetbe állításához tartsa lenyomva 10 másodpercig, majd egyszer konfigurálja a hangszórót az új hálózatra.

| Tápjelző     |       |                                                                                                    |
|--------------|-------|----------------------------------------------------------------------------------------------------|
| POWER / AUX  | ((•   | Narancssárga LED világít: a készülék<br>készenléti üzemmódban van (kikapcsolt<br>hálózat mellett).                                                                                        |
| POWER / AUX  | ((· • | Narancssárga és kék LED világít: a készülék<br>készenléti üzemmódban van.<br>(bekapcsolt hálózattal)                                                                                      |
| POWER / AUX  | ••))  | Zöld és kék LED világít: a hangszóró<br>inicializálódik.                                                                                                    |
| POWER / AUX  | ((•   | A narancssárga LED lassan kigyullad:<br>szoftverfrissítés folyamatban van                                                                                                    |
| WiFi kijelző |       |                                                                                                    |
| POWER / AUX  | ((    | A kék LED lassan kigyullad: AP üzemmód<br>készen áll a hálózati kapcsolat beállítására.<br>A kék LED gyorsan kigyullad: WPS mód<br>készen áll a router WPS/QSS gombjánal<br>megnyomására. |

#### 4.3. Mutató illusztráció

| POWER/AUX   | A kék LED világít a hálózati kapcsolat<br>befejezése után                                                                                                    |
|-------------|----------------------------------------------------------------------------------------------------|
| AUX kijelző |                                                                                                    |
| POWER/AUX   | Zöld LED bekapcsolva: AUX üzemmód                                                                                                    |
| Hibajelző   |                                                                                                    |
| POWER / AUX | A zöld és kék LED-ek lassan kigyulladnak:<br>WiFi-kapcsolat hibája. A zöld és kék LED<br>gyorsan kigyullad (a hangerő beállítása<br>közben): a hangerő eléri a maximális értéket. |

## 4.4. Helyi zenei kiszolgáló

## 4.4.1. Zene streaming PC-ről

A zenefájlok PC-ről történő megosztásához a következő lépéseket kell elvégezni a számítógépen:

- Csatlakoztassa a számítógépet a hálózathoz
- Nyissa meg az UPnP platformot Windows Media Player (11 vagy újabb). Alternatívaként más platformok vagy kiszolgáló, például a Windows Media Connection is használható.
- · Lehetővé teszi a média megosztását a hálózaton és a kívánt eszközökön
- · Adja hozzá a megosztani kívánt hangfájlokat és mappákat a médiatárhoz.

## 4.4.2. Zene streaming okostelefonról

Néhány APP a piacon képes az okostelefont szerverré alakítani. Például a BubbleUPnP okostelefonra/tabletre és a Twonky iOS-re használható a zene hálózaton való megosztására. Ezeket az alkalmazásokat csak el kell indítani a megosztás aktiválásához. Ha elindult, a WiFi hangszórórendszer a UNDOK alkalmazással lejátszhatja a megosztott zenét.

## 4.5. Online szolgáltatások

Az ALBRECHT MAX-Sound 900S szélessávú internetkapcsolaton keresztül több ezer internetes rádióállomás és podcast lejátszására képes a világ minden tájáról.

A hangszóró regisztrálható az internetes rádiós portálon.

Látogasson el a portál honlapjára a www.wifiradio-frontier.com címen.

Ha először látogat el a portálra, regisztráljon új fiókot, és adja meg a következő adatokat:

- hozzáférési kód (lásd az 55.4. pontot)
- az Ön e-mail címe
- jelszó
- rádiós modell

Ha már rendelkezik fiókkal, és szeretne egy további rádiót hozzáadni, jelentkezzen be fiókjába egy böngészőn keresztül, és válassza a Saját beállítások > További Wi-Fi rádió hozzáadása lehetőséget.

#### 4.6. APP vezérlés

UNDOK alkalmazás - a távirányító (DMC) funkció és a többszobás funkciók megvalósításához. A WiFi hangszóró beállításához is használható. Elérhető iOS és Android rendszerben

# 5. Hálózat beállítása

## 5.1. WPS segítségével (ha az útválasztó rendelkezik WPS funkcióval)

Ha a hangszóró AP üzemmódban van, nyomja meg a WPS gombot. A kék LED-ek gyorsan villognak. Nyomja meg a WPS/QSS gombot az útválasztón.

A hangszóró és a router automatikusan csatlakozik egymáshoz. A hangszórón lévő kék LED felgyullad, amikor a kapcsolat megtörtént.

## 5.2. UNDOK

Indítsa el az UNDOK-ot. A folytatáshoz koppintson a "Hangrendszer beállítása" lehetőségre.

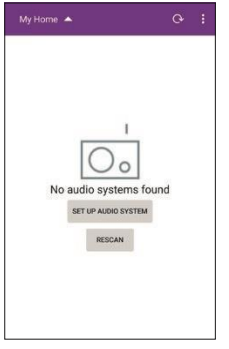

Az első oldalon néhány információ jelenik meg a felhasználó

számára. A folytatáshoz koppintson a "Tovább" gombra.

**iOS:** Nyomja meg a HOME billentyűt, lépjen be a WiFi beállítási oldalra, és válassza ki a kívánt hangszórót.

A csatlakozás befejezése után egy pipa kell, hogy megjelenjen előtte. Térjen vissza az UNDOK-hoz, az eszköz "Csatlakozás a..." lesz, koppintson rá a folytatáshoz.

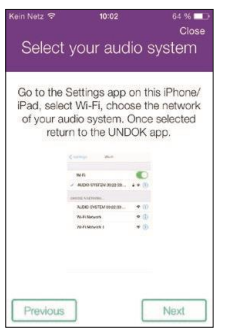

**Android:** Megjeleníti a telefon által talált elérhető WiFi hangszórót (ALBRECHT MAX-Sound 900S xx:xx:xx:xx:xx:xx). Ha a hangszóró nincs jelen, akkor újbóli keresés.

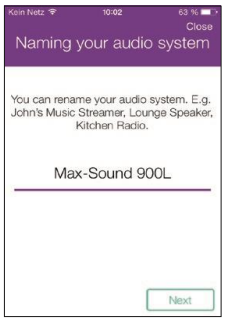

A beállításhoz koppintson a kívánt hangszóróra. A jobb oldalon egy haladás körnek kell megjelennie. A csatlakozás befejezése után egy pipa kell, hogy megjelenjen előtte.

Belép az oldalra, hogy megváltoztassa a rádió nevét. A szerkesztőmezőbe az aktuálisan megadott név kerül. A folytatáshoz koppintson a "Tovább" gombra.

A következő oldalon a hálózati konfiguráció látható. Válassza ki a WiFi-t, és a folytatáshoz koppintson a "Tovább" gombra.

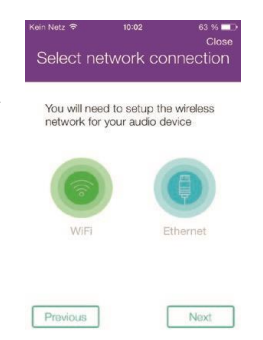

| <sup>Ken Netz</sup> ≈ 13:03 63 % ∎⊃<br>Close<br>Select WiFi network                                                      | Kein Netz ক 10:03 63 % ■<br>Close<br>Setup Wi-Fi options |
|----------------------------------------------------------------------------------------------------|----------------------------------------------------------|
| You will need to select your preferred<br>network. Enter your network passkey if<br>required.<br>Available WiFi Networks | Enter wireless key:                                      |
| ₫ 7360                                                                                                    |                                                          |
| 🔒 [WPS]Alan-Fon                                                                                                    |                                                          |
| Alan-Gastzugang                                                                                                    |                                                          |
| E [WPS]Aan-Gastzugang                                                                                                    |                                                          |
| Previous Next                                                                                                    | Previous Next                                            |

A vizsgálat befejezése után megjelenik a WiFi hálózatok listája. Érintse meg a listában szereplő elemet, hogy kiválassza azt a hálózatot, amelyhez a hangszórót csatlakoztatni kívánja. Adja meg a WiFi jelszót, és koppintson a "Tovább" gombra. Ha nem ismeri a WiFi jelszót, azt gyakran a WiFi routerre nyomtatva találja. A Másik hangszóró beállítása gombra koppintva megjelenik a beállítás első oldala, vagy a Menj az otthonomhoz gombra koppintva visszatér az APP első oldalára.

A beállítás befejezése után az APP megjeleníti a WiFi hangszórót a listán. A hangszórón lévő kék LED pedig bekapcsol.

**Tippek:** A beállítás befejezése során az iOS/Android készülék automatikusan csatlakozik a saját hálózatához. Bizonyos környezetben egynél több hálózat is elérhető lehet. A készülék azt a hálózatot választhatja, amelyik nem csatlakozik a hangszóróhoz. Az alkalmazás a beállítás utolsó lépésénél egy sikertelen üzenetet fog megjeleníteni. Ekkor javasolt ellenőrizni, hogy az iOS/Android készülék melyik hálózathoz csatlakozik. A csatlakoztatott hangszórónak és a készüléknek ugyanabban a hálózatban kell lennie.

#### 5.3. Módok

Válassza ki az üzemmódokat az APP segítségével, vagy nyomja meg a gombot az internetes rádió, a Spotify, a zenelejátszó és az AUX üzemmódok közötti váltáshoz.

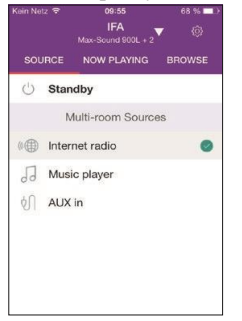

#### 5.4. Internetes rádió

Az internetes rádiós üzemmód a világ minden tájáról származó rádióállomások hatalmas választékát kínálja. Ezek között hely vagy műfaj szerint lehet böngészni.

Tekintse meg az állomáslistát, és válassza ki az UNDOK-on lévő állomást a Tallózás gombra kattintva.

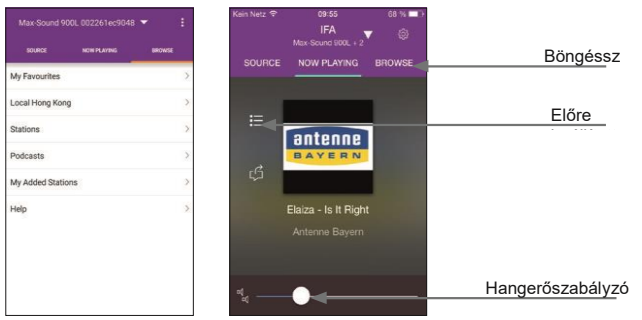

Előbeállítások: legfeljebb 6 IR-állomás elmentése vagy felidézése. Nagyobb számú kedvencek rendszerezéséhez kövesse a következő lépést.

**Hozzáférési kód:** Válassza a Böngészés -> Súgó -> Hozzáférési kód lekérése lehetőséget. Adja meg a regisztrációs kódot, és engedélyezze a Kedvencek funkciót.

Ezzel a kóddal a hangszóró regisztrálható a www.wifiradio-frontier.com oldalon. Ezen a weboldalon csoportba rendezheti kedvenceit, vagy a webböngészőn keresztül saját állomásokat adhat hozzá a rádiólistához.

## 5.5. Zenelejátszó

Ebben az üzemmódban az UNDOK megmutatja a hálózaton belül megosztott zenei szervert. Így a Max-Sound 900S-en lejátszhatja zenei gyűjteményét. A zenét egy csatlakoztatott USB-pendrive-ról is kiválaszthatja.

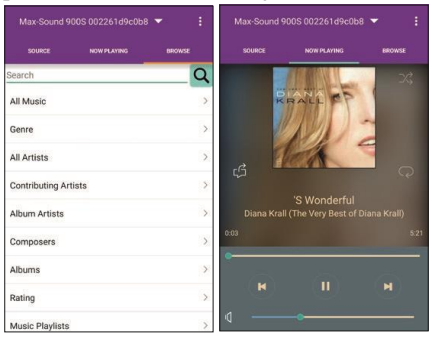

A kiválasztott zene lejátszásának vezérlése.

#### 5.6. AUX IN

Az Aux in üzemmód külső forrásból, például MP3-lejátszóból származó hangot játszik le kábeles csatlakozáson keresztül.

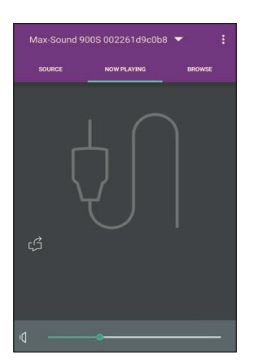

#### 5.7. Beállítások

A beállítási menüben bekapcsolhatja/kikapcsolhatja a csatlakoztatott hangszórót, beállíthatja az alvási időt, megváltoztathatja a készülék nevét, vagy módosíthatja a PIN-kódot (a készülék alapértelmezett PIN-kódja "1234").

| Kein Netz 🐨 | 09:55     | 68 % 💷 🕨 |
|-------------|-----------|----------|
| <           | Equalizer |          |
| Normal      |           |          |
| Flat        |           |          |
| Rock        |           | 0        |
| Рор         |           |          |
| News        |           |          |
|             |           |          |
|             |           |          |
|             |           |          |
|             |           |          |
|             |           |          |

#### 5.8 . Multi-room funkció

| Kein Nelz 🗢   | <sup>10:00</sup><br>Max-Sound 900L▲ | 65 % 💷 |
|---------------|-------------------------------------|--------|
|               | Max-Sound 900                       | 0      |
|               | Max-Sound 900                       |        |
|               | Max-Sound 900L                      |        |
| مر<br>المراجع | o System Setup                      | 1      |

EQ - Öt EQ előbeállítás van: Rock, Pop, Pop, News

**Szoftverfrissítés** - Előfordulhat, hogy a WiFi hangszóró szoftverét frissítik a hibajavítások vagy karbantartási problémák miatt. Ellenőrizze a frissítést a "Beállítások" alatt. Amint elérhető a frissített firmware, megjelenik az új verzió és egy rövid frissítési leírás. A folytatáshoz koppintson a "Frissítés" gombra.

A WiFi hangszóró lefuttatja a frissítést és újraindul. A folyamat során megszakad a kapcsolat, de a frissítés befejezése után újraindul.

Győződjön meg arról, hogy az áramellátás stabil a frissítési folyamat alatt. Ellenkező esetben a hangszórórendszer megsérülhet.

Az UNDOK APP támogatja a több helyiségre való beállítást és a vezérlés csoportosítását/feloldását a kezdőlapon. Felhívjuk figyelmét, hogy az internetes rádió és a zenelejátszó üzemmódok szintén támogatják a többszobás funkciót.

#### 5.8.1. Több szobás eszközök csoportosítása és kezelése

A "ceruza" gomb megnyomásával egy párbeszédpanel jelenik meg,

amely lehetővé teszi a felhasználó számára egy új csoportnév megadását. Az alapértelmezett nevek generálódnak: "Group 1", "Group 2".... A gyors kiválasztáshoz a szokásos nevek listája is elérhető. Legfeljebb 16 eszköz csatlakoztatható ugyanahhoz a hálózathoz,

max. 8 csoport hozható létre. A legutóbbi emp-

A lista tetején a ty-csoportok jelennek meg. Egy csoportba legfeljebb öt eszközt (1 master + 4 ügyfél) lehet felvenni.

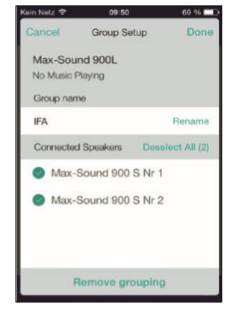

A "Rescan" gomb megnyomásával a hálózat újbóli letapogatása elindul, és frissíti a listát. A csoport "ceruza" gombjára koppintva megjelenik egy párbeszédpanel a csoportban lévő hangszórók kezelésére. Átnevezheti a csoportot, eltávolíthatja a beszélőt vagy törölheti a csoportot.

#### 5.8.2. Hangerőszabályozók

A "Most lejátszás" képernyőn a jobb alsó sarokban lévő hangszóró ikonra koppintva szabályozhatja a csoportosított hangszórók hangerejét.

Az egyes hangerő sávok váltogatásával az egyes hangerők beállítása, a "master volume" sáv váltogatásával az összes hangerő együttesen állítható be, a csoportban lévő összes hangerő azonos értékkel változik.

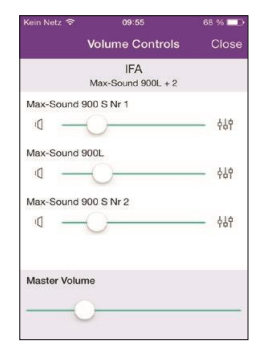

#### 5.8.3. Több forrásból több hangszóróhoz/csoporthoz

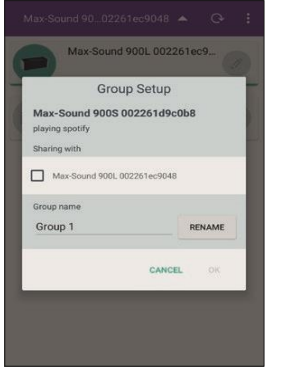

A rendszer támogatja a több forrásból történő lejátszást különböző hangszórókra/csoportokra. Az eszközök listáján válasszon ki egy hangszórót vagy egy csoport mesterét, majd játsszon le egy internetes rádióállomást vagy zenét.

Ezután koppintson az adott hangszórótól/csoporttól eltérő hangszóróra, majd játsszon le egy másik internetes rádióállomást vagy zenét. Ebben az esetben a kiválasztott hangszórók vagy csoportok különböző tartalmakat fognak lejátszani.

#### 5.9. A Spotify Connect használata

A hangszóró Spotify Connect funkcióval rendelkezik. Ez lehetővé teszi, hogy okostelefonján vagy táblagépén lévő Spotify alkalmazással vezérelje a rádión lejátszott zenét. A zenehallgatás zökkenőmentes - hívásokat fogadhat, játszhat, videót nézhet, sőt, akár ki is kapcsolhatja a telefonját anélkül, hogy megszakítaná a zenét. Ez egy jobb módja az otthoni zenehallgatásnak. A Spotify Connect használatához Spotify Premium fiókra van szükséged. Ha még nem rendelkezik ilyennel, egyszerűen látogasson el a <u>www.spotify.com/freetrial</u>oldalra, és töltse le a 30 napos ingyenes próbaverziót.

- 1. Adja hozzá az új eszközt ugyanahhoz a wifi hálózathoz, mint a telefon, tablet vagy számítógép (a részleteket lásd a termék használati utasításában).
- Nyissa meg a Spotify alkalmazást telefonján, táblagépén vagy számítógépén, és játssza le bármelyik dalt.

- 3. Ha telefonon használja az alkalmazást koppintson a képernyő bal alsó sarkában lévő dal képére. Tablet és PC esetén lépjen a 4. lépésre.
- 4. Koppintson a Csatlakozás ikonra
- 5. Válassza ki a készüléket a listából. Ha nem látja, ellenőrizze, hogy ugyanahhoz a wifihálózathoz csatlakozik-e, mint a telefonja, táblagépe vagy számítógépe.

Minden kész! Jó szórakozást a hallgatáshoz.

Engedélyek

A Spotify-szoftverre harmadik féltől származó licencek vonatkoznak, amelyek itt találhatók: www.spotify.com/connect/third-party-licenses.

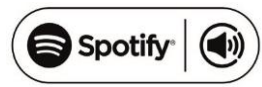

# 6. Hibaelhárítás

| Hiba                                         | Jogorvoslat                                                                                                    |
|----------------------------------------------|----------------------------------------------------------------------------------------------------|
| A készülék nem<br>kapcsol be                 | Ellenőrizze, hogy a hálózati adapter megfelelően van-e csatlakoztatva.                                                                                                    |
| Nincs hang                                   | <ol> <li>Kapcsolja be a hangot, mivel lehet, hogy némítva van.</li> <li>Növelje a hangerőt.</li> <li>Húzza ki a csatlakoztatott fejhallgatót vagy hangszórót a csatlakozóaljzatból.</li> </ol>                                                                                                    |
| Nem lehet hálózati<br>kapcsolatot létrehozni | <ol> <li>Ellenőrizze a WLAN funkciót.</li> <li>Próbáljon meg IP-címet beállítani a készüléken.</li> <li>Aktiválja a DHCP funkciót az útválasztón, és ismét<br/>létesítsen kapcsolatot a készüléken.</li> <li>A hálózaton tűzfal van aktiválva - állítsa be a megfelelő<br/>programot úgy, hogy a hozzáférés lehetséges legyen.</li> <li>A router újraindítása</li> </ol> |
| A WiFi kapcsolat nem<br>jön létre            | 1. Ellenőrizze a WLAN-hálózat elérhetőségét az útválasztón.<br>2. Helyezze a készüléket közelebb a routerhez.<br>3. Győződjön meg róla, hogy a jelszó helyes.                                                                                                    |
| Az APP-ban nem<br>jelenik meg hangszóró      | Ellenőrizze, hogy a csatlakoztatott hangszóró ugyanabban a<br>hálózatban van-e, mint az iOS/Android készülék.<br>Ha szükséges, állítsa vissza a hangszórót és/vagy módosítsa a WiFi<br>beállításokat az iOS/Android eszközön.                                                                                                    |

| Nem találtunk állomást                                                                    | <ol> <li>Ellenőrizze a hálózatot, valamint a hozzáférési pontot és a<br/>tűzfalat.</li> <li>Lehet, hogy az állomás jelenleg nem elérhető, próbálja meg<br/>később újra, vagy válasszon másik állomást.</li> <li>Az állomás kapcsolata megváltozott, vagy az állomás már<br/>nem sugároz - érdeklődjön a szolgáltatónál.</li> <li>A kézzel hozzáadott állomás linkje nem helyes, ellenőrizze,<br/>hogy helyes-e, és adja meg újra.</li> </ol>                                                                                                    |
|-------------------------------------------------------------------------------------------|----------------------------------------------------------------------------------------------------|
| Az UNDOK nem<br>jelenik meg, vagy nem<br>kapcsolódik az<br>ALBRECHT-hez<br>MAX-Sound 900S | <ol> <li>Nyissa meg újra az alkalmazást.</li> <li>Ha egyszerre több eszközről több streaminget is indít, az<br/>összeomlást okozhat, indítsa újra az ALBRECHT MAX-Sound<br/>900S-t és/vagy a készülékét.</li> </ol>                                                                                                    |
| Minden más,<br>meghatározatlan eset                                                       | Az ALBRECHT MAX-Sound 900S egy bizonyos működési idő után<br>nagy mennyiségű adatot dolgozhat fel, függetlenül attól, hogy melyik<br>üzemmódban, ez a rendszer lefagyását vagy meghibásodását okozza.<br>Szükség esetén indítsa újra az ALBRECHT MAXSound 900S-t.<br>A termék normális működését erős elektromágneses elektromosság<br>zavarhatja.<br>Interferencia. Ha igen, egyszerűen állítsa vissza a terméket a normál<br>működés folytatásához a használati útmutatót követve. Ha a funkció<br>nem tudott újraindulni, kérjük, használja a terméket más helyen.<br>A készülék meghibásodhat, ha erős rádiózavarral terhelt területeken<br>használják. A készülék ismét megfelelően fog működni, amint<br>megszűnik az interferencia. |

# 7. Specifikáció

| Modellszám                          | ALBRECHT MAX-Sound 900S                                |
|-------------------------------------|--------------------------------------------------------|
| Leírás                              | WiFi hangszóró                                         |
| Támogatott hálózat                  | IEEE 802.11a/b/g/n vezeték nélküli kapcsolat<br>(WiFi) |
| Titkosított kulcs                   | WEP, WPA, WPA2 (PSK), WPS                              |
| Streaming                           | UPnP, DLNA                                             |
| Támogatott lejátszási<br>formátumok | MP3, WMA, FLAC, AAC, AAC                               |
| Tápegység                           | 18V 1300mA                                             |

| Energiafogyasztás készenléti<br>üzemmódban           | <1.0W                                                                            |
|------------------------------------------------------|----------------------------------------------------------------------------------|
| Hálózati készenléti<br>üzemmód<br>energiafogyasztása | <2.5W                                                                            |
| Üzemi hőmérséklet                                    | 0 °C - 35 °C                                                                     |
| Hangszóró kimeneti<br>teljesítménye                  | 14W                                                                              |
| Kapcsolatok                                          | 3,5 mm-es aux bemeneti aljzat, sztereó<br>USB, A típus<br>DC IN tápegység aljzat |
| Méretek                                              | 255mm (L) x 115mm (H) x 73mm (D)                                                 |
| Súly                                                 | 1,1 kg                                                                           |

Nyomtatási hibák fenntartva.

© 2015 Alan Electronics GmbH

Importőr: DND Telecom Center Kft. 1089 Budapest, Elnök utca 1. <u>www.dnd.hu</u> Tel.: +36-1-459-8050

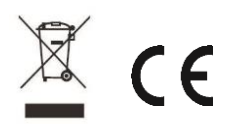